MANUAL DO CANDIDATO - ABERTURA DE RECURSO CONTRA A ANÁLISE DO HISTÓRICO ESCOLAR PROCESSO SELETIVO PARA CURSOS TÉCNICOS INTEGRADOS AO ENSINO MÉDIO CAMPUS SERRINHA

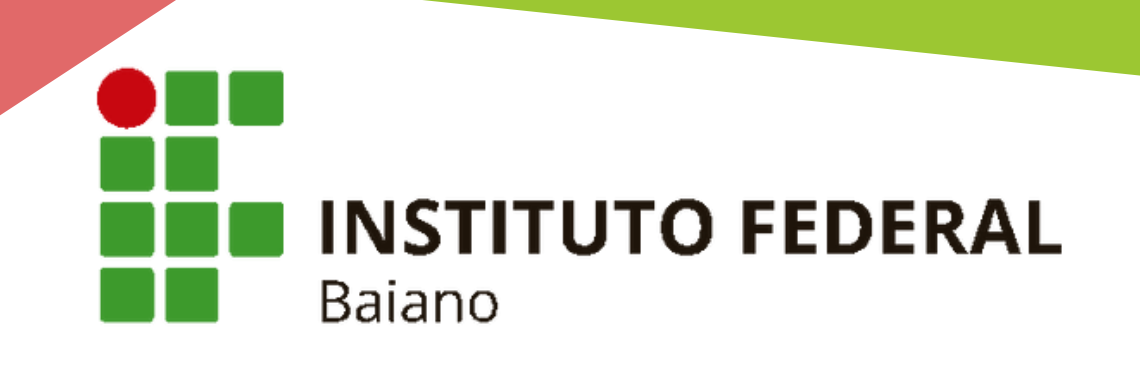

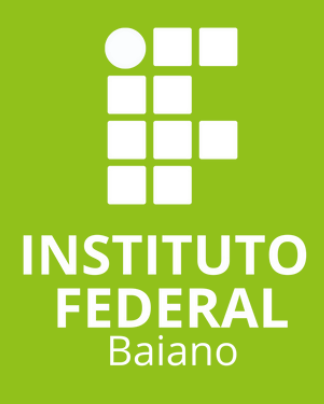

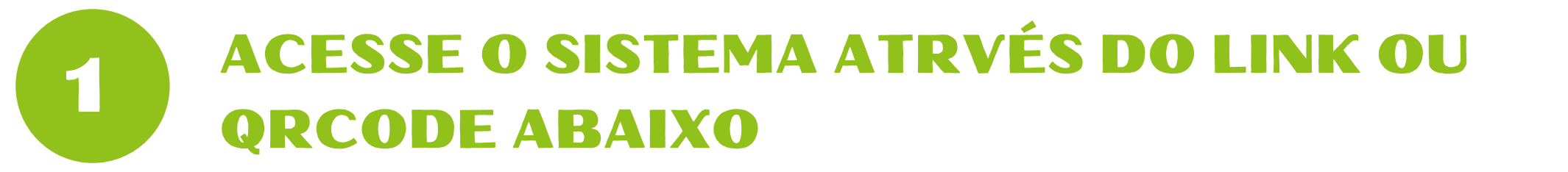

## https://sgc.ifbaiano.edu.br/

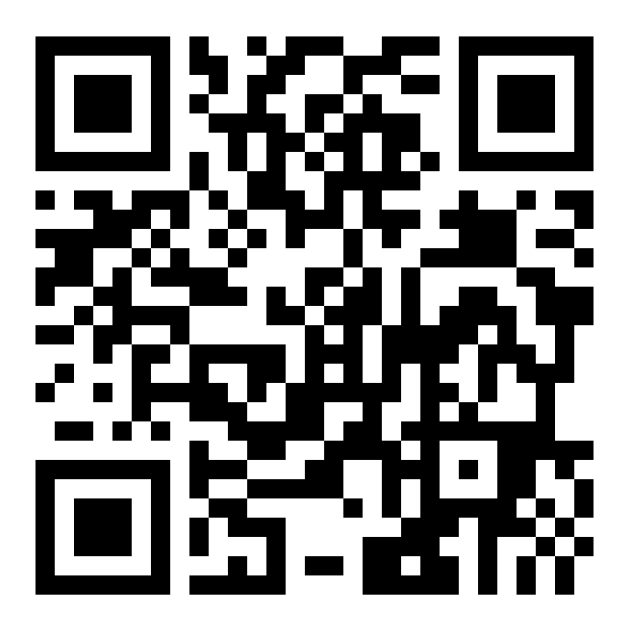

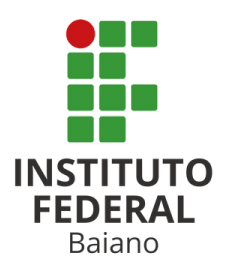

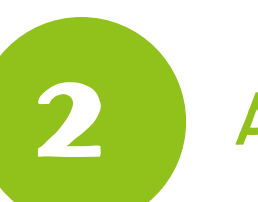

## **AO ACESSAR O SITE, CLICK EM ENTRAR**

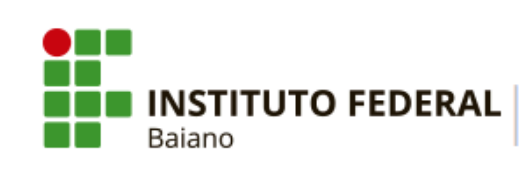

PROCESSOS SELETIVOS

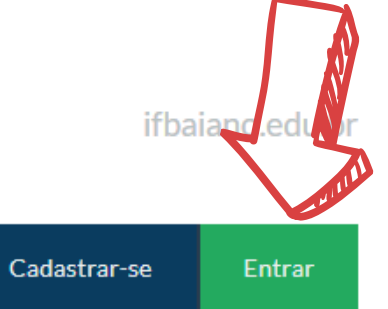

🖀 PORTAL DO CANDIDATO

| INSCRIÇÕES ABERTAS | • |
|--------------------|---|
|--------------------|---|

Inscreva-se para participar de nossas seleção de alunos.

| Edital                                                                                                    | Período de Inscrição         | Opções              |
|----------------------------------------------------------------------------------------------------|------------------------------|---------------------|
| PROCESSO SELETIVO PARA OS CURSOS TÉCNICOS INTEGRADOS AO ENSINO<br>MÉDIO - INGRESSO 2025 (CAMPUS SERRINHA)<br>Edital nº 25/2025 | 05/12/2024 até<br>05/01/2025 | <b>Q</b> VISUALIZAR |

#### CONCLUÍDOS >

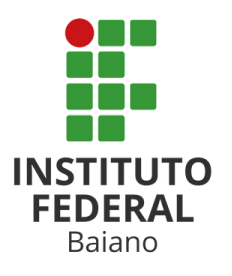

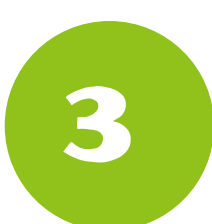

## DIGITE O CPF E A SENHA INFORMADOS NO CADASTRO E CLICK EM SALVAR

## Área do Candidato

Se você ainda não se cadastrou, <u>faça seu cadastro</u>.

CPF

777.935.444-10

Formato: 000.000.000-00

#### Senha

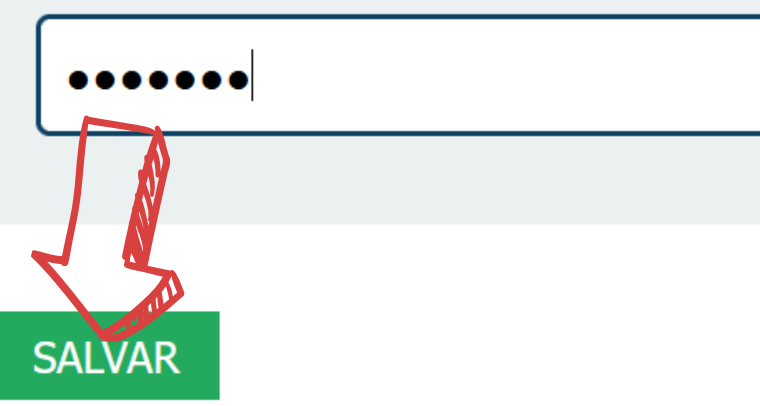

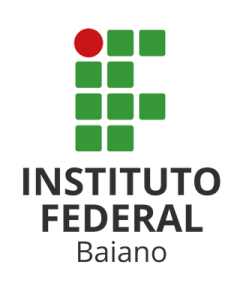

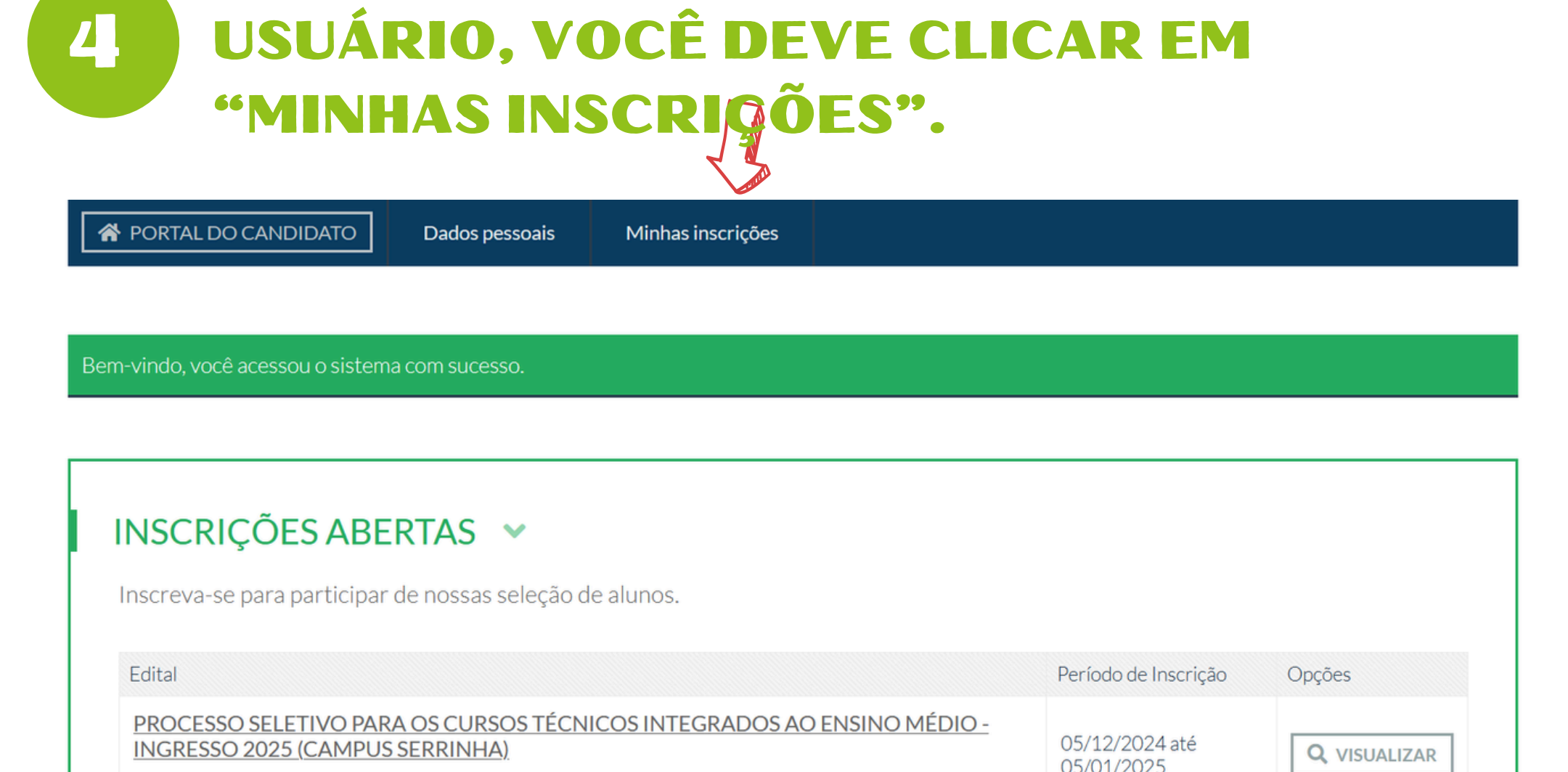

**AO ACESSAR O SISTEMA COM SEU** 

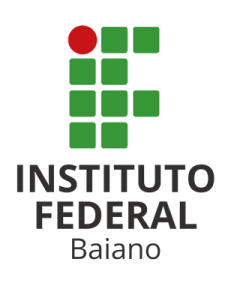

Edital nº 25/2025

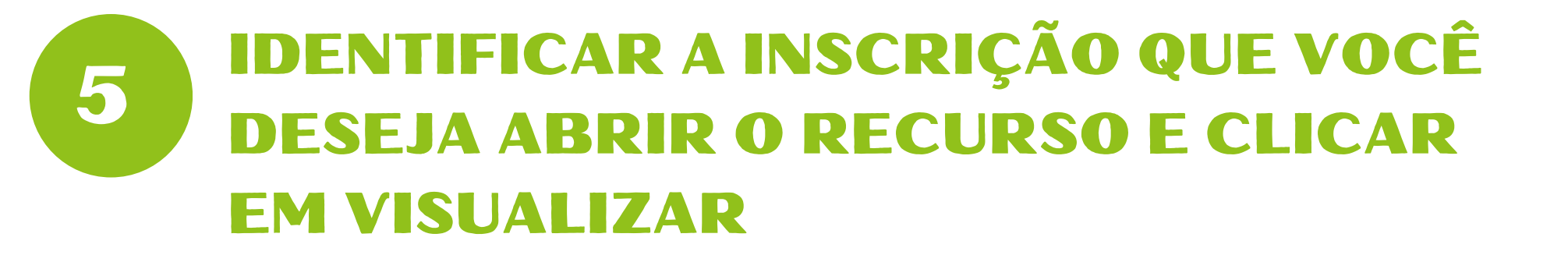

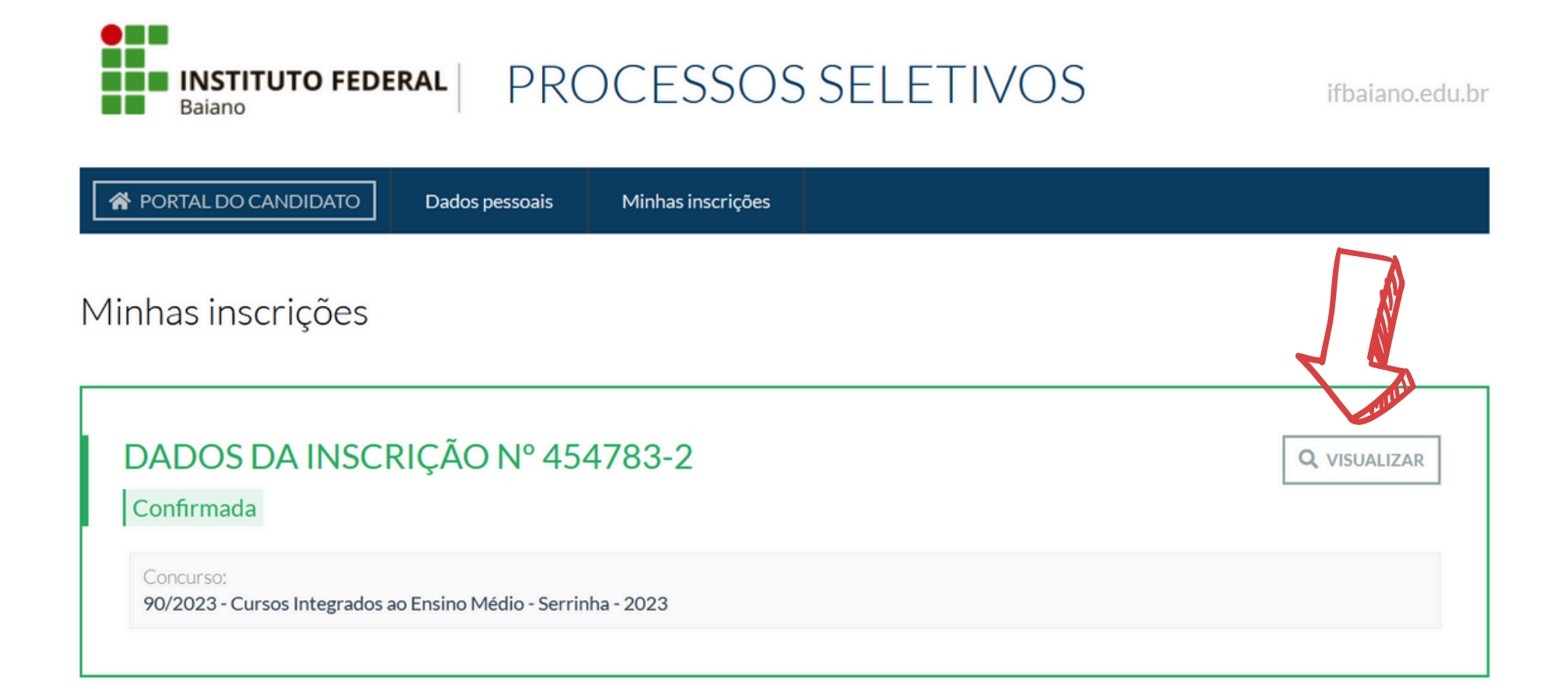

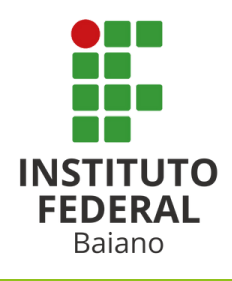

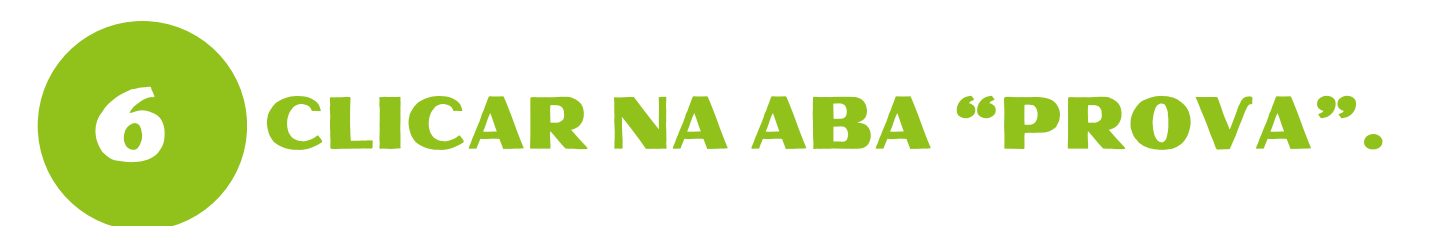

Dados pessoais

Minhas inscrições

#### Inscrição nº 455051-5

É necessário informar arquivos conforme Edital para esta inscrição. Favor utilize a seção Arquivos, dentro da aba "Dados da inscrição". Dados da inscrição Dados pessoais Homologação Provas

#### DADOS DA INSCRIÇÃO 💌

Edital: Vaga pre 25/2025 - PROCESSO SELETIVO PARA OS CURSOS TÉCNICOS INTEGRADOS AO ENSINO MÉDIO -INGRESSO 2025 (CAMPUS SERRINHA) Primeiro

Vaga pretendida:

Administração - Serrinha - Integral -Primeiro Semestre

Data da inscrição:

21 de Janeiro de 2025 às 12:14

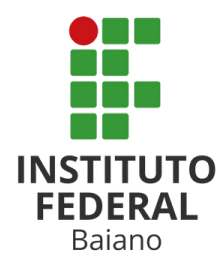

INSTITUTO FEDERAL Baiano

# **7** CLICAR EM "INTERPOSIÇÃO DE RECURSOS".

| Inscrição nº 455051-5                                                                                                    |
|----------------------------------------------------------------------------------------------------|
|                                                                                                    |
| É necessário informar arquivos conforme Edital para esta inscrição. Favor utilize a seção <b>Arquivos</b> , dentro da aba "Dados da inscrição". |
| Dados da inscrição Dados pessoais Homologação Provas                                                                                            |
| Análise do Histórico Escolar   Interposição de recursos                                                                                         |
| Dia da aplicação:<br>20 de Janeiro de 2025 às 00:00                                                                                             |
| EXTRATO                                                                                                    |
| Homologado:                                                                                                    |
|                                                                                                    |

## 8 CLICAR EM "INTERPOR RECURSO HOMOLOGAÇÃO DAS INSCRIÇÕES".

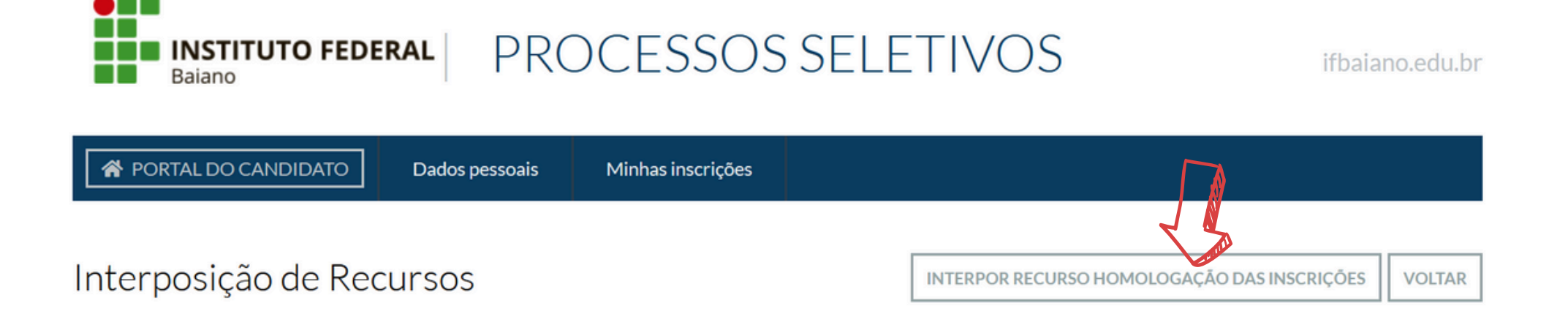

Processos Seletivos IFBAIANO

EDITAIS DADOS PESSOAIS MINHAS INSCRIÇÕES ALTERAR SENHA ALTERAR E-MAIL

TOPO DA PÁGINA

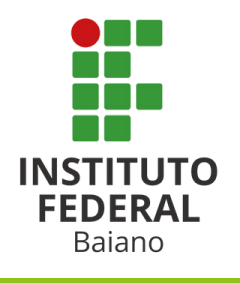

## ESCREVER O TEXTO DA SUA INTERPOSIÇÃO NO CAMPO "Justificativa do(a) candidato(a)".

Neste campo, você deve descrever com o máximo de detalhes possível, o(s) motivo(s) da abertura do recurso.

#### Interposição de Recursos

INSTITUTO FEDERAL Baiano

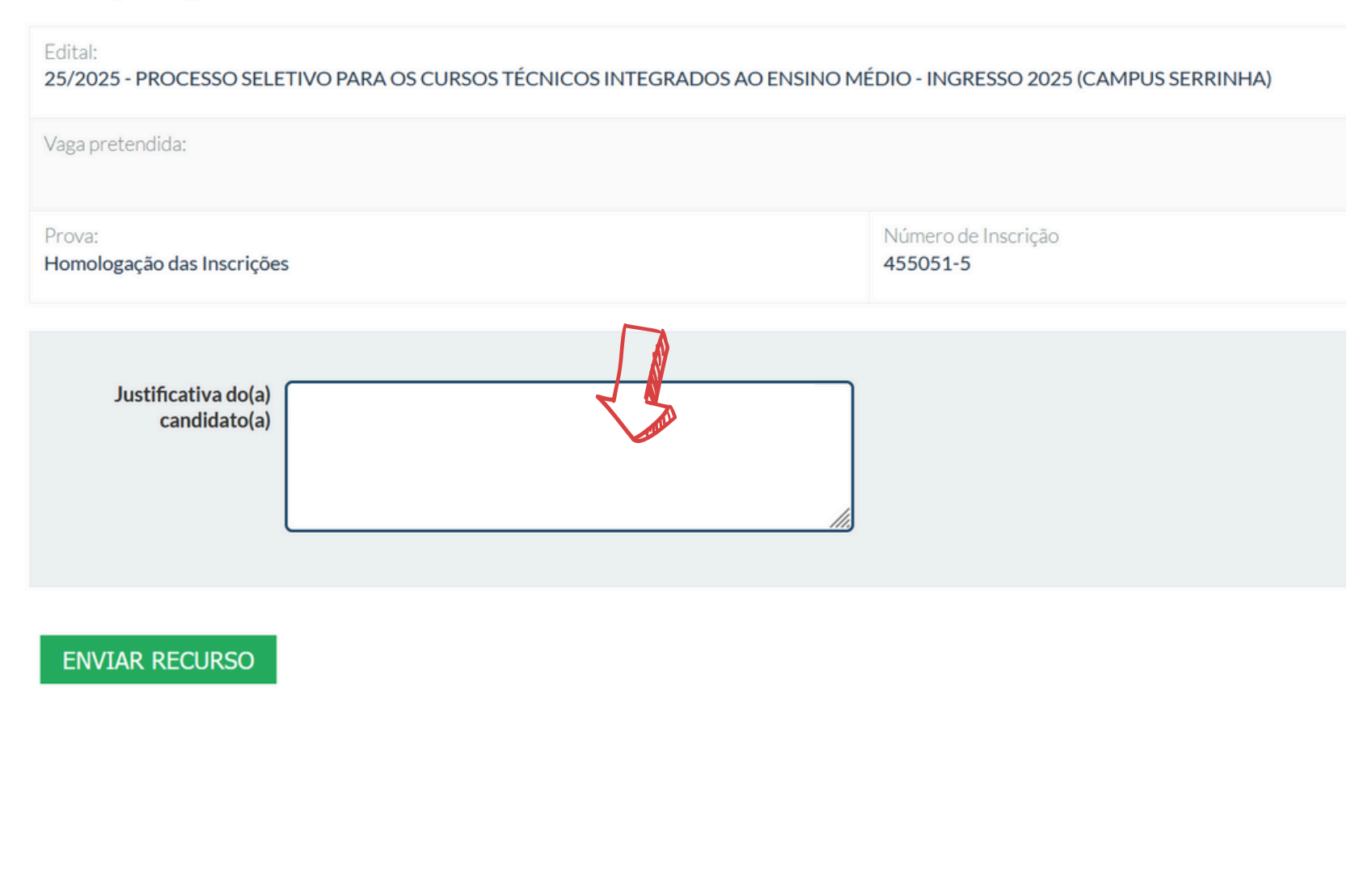

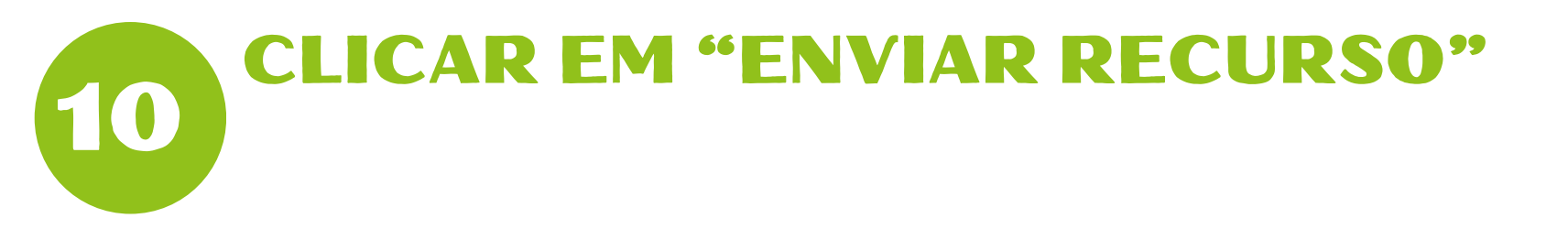

#### Interposição de Recursos

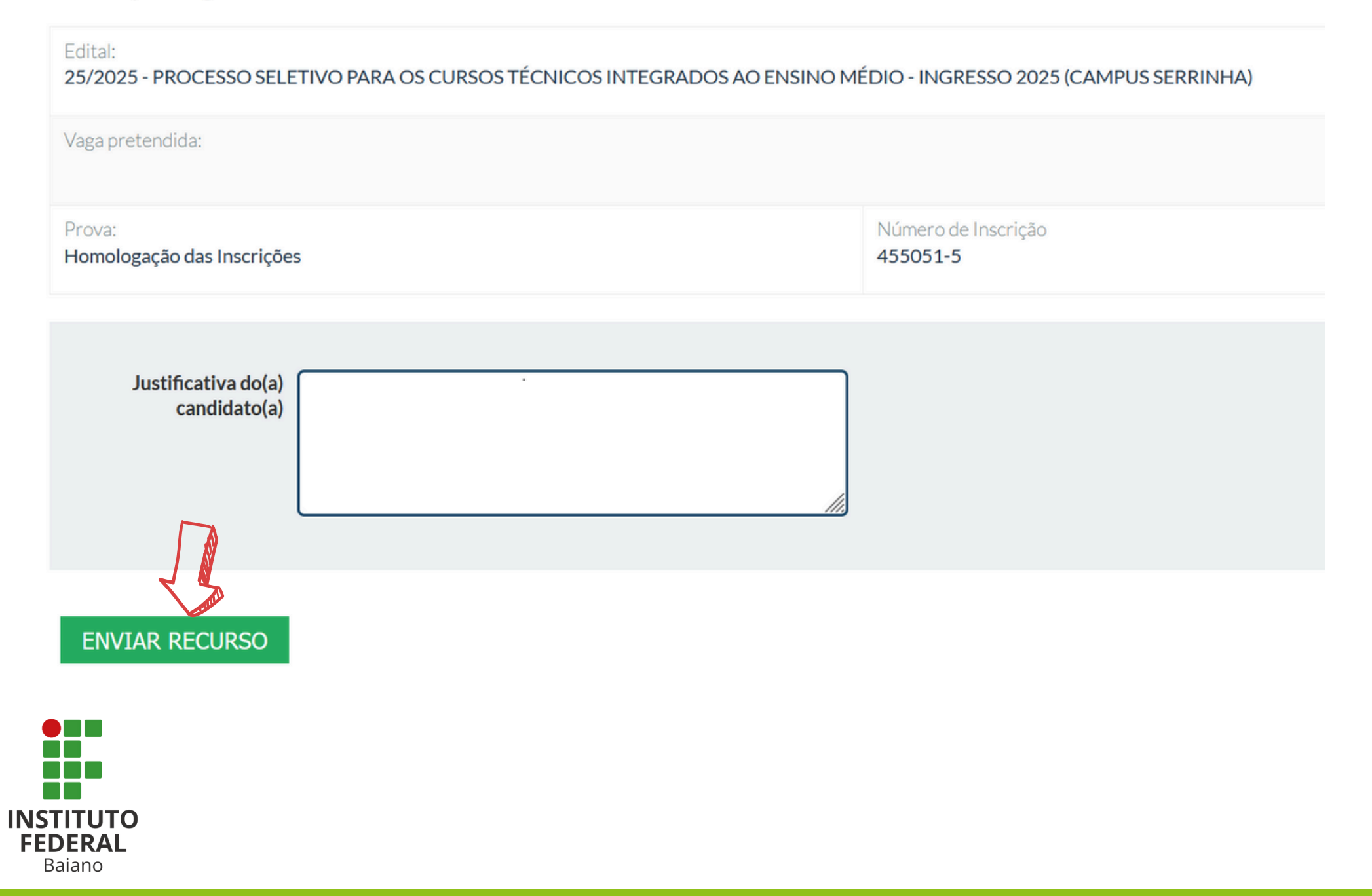

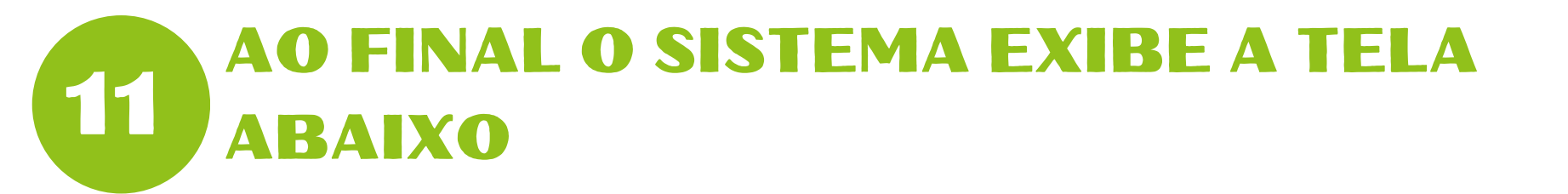

#### Interposição de Recursos

| Seu recurso foi salvo.                    |                                                    |  |  |  |  |
|-------------------------------------------|----------------------------------------------------|--|--|--|--|
|                                           | INTERPOR RECURSO HOMOLOGAÇÃO DAS INSCRIÇÕES VOLTAR |  |  |  |  |
| PROVA 🐱                                   |                                                    |  |  |  |  |
| Recurso em 21 de Janeiro de 2025 às 12:53 | NÃO RESPONDIDO                                     |  |  |  |  |
| Justificativa<br>Documentos Anexados.     |                                                    |  |  |  |  |

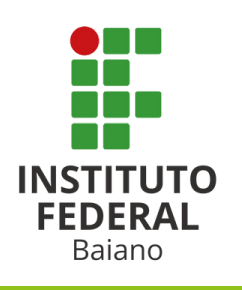